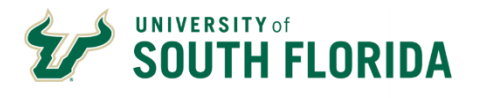

## Bull Marketplace - Total Supplier Manager

**Tutorial: New Supplier Request** 

| Purpose:    | elow are instructions for completing your New Supplier Request                                                                                                    |
|-------------|----------------------------------------------------------------------------------------------------|
| Navigation: | lavigate in Bull Marketplace to Suppliers > Requests > Request New Supplier                                                                                                    |
| Notes:      | n order to access the request form, you must have a REQUESTOR or APPROVER role.                                                                                                    |
|             | efore Starting, please search our Supplier Database to make sure this supplier has not already been etup or to see if another already established supplier can provide the goods/services you need.                                                                                                    |
|             | EQUIRED INFORMATION                                                                                                    |
|             | lease have available the following:                                                                                                    |
|             | <ol> <li>Supplier Full Legal Name</li> <li>Full Address including country of origin</li> <li>Supplier Legal Structure         <ul> <li>If the supplier is an individual/sole-proprietor or non-resident alien (NRA), then you will be required to provide additional information to define the relationship between USF and the supplier.</li> <li>If the supplier is a non-resident alien you will be asked to provide the location of work and any travel dates to the USA.</li> <li>If the supplier is a current USF employee you will asked to provide eDisclosure information.</li> </ul> </li> </ol> |
|             | <u>UPPLIER RESOURCES:</u><br>lease provide the supplier with the following to help them to complete their profile.<br><u>upplier Registration Guide</u> - for corporations/gov entities and non-resident aliens<br><u>ndividual Registration Guide</u> - for individuals/sole-proprietor                                                                                                    |
| JUMP TO:    | NON-RESIDENT ALIEN REVIEW     INDEPENDENT CONTRACTOR REVIEW     MONITORING REQUESTS     SEARCHING FOR SUPPLIERS                                                                                                    |
|             | QUESTING A NEW SUPPLIER                                                                                                    |
| 1           | Bull Marketplace navigate to the New Supplier Request.                                                                                                    |
|             | Home South FLORIDA All - Search (Alt+Q) C                                                                                                    |
|             | Shop • Shopping                                                                                                    |
|             | Orders Organization Message                                                                                                    |
|             | Contracts Jaggaer UIT is now available with the Release 24.2.<br>Please visit the Procurement Services or Accounts Payable websites for training resources, jol                                                                                                    |
|             | Payable Quick search                                                                                                    |
|             | A Sourcing Manage Suppliers Request New Supplier Pu                                                                                                    |
|             | Requests     Search Supplier Requests       Reporting     Performance                                                                                                    |
|             |                                                                                                    |

| 2 | Enter the supplie                                | r's name.                                                                                                    |                                                                                    |
|---|--------------------------------------------------|----------------------------------------------------------------------------------------------------|------------------------------------------------------------------------------------|
|   | Please use the Su                                | upplier's Complete Legal name                                                                                                    |                                                                                    |
|   |                                                  |                                                                                                    |                                                                                    |
|   | Request New Sup                                  | plier                                                                                                    |                                                                                    |
|   |                                                  |                                                                                                    |                                                                                    |
|   | Supplier request form                            | Draft Supplier Request/Foreign Tax                                                                                                    |                                                                                    |
|   | Supplier name *                                  |                                                                                                    |                                                                                    |
|   |                                                  | Rocky I. Buil                                                                                                    |                                                                                    |
|   | Submit                                           |                                                                                                    |                                                                                    |
|   |                                                  |                                                                                                    |                                                                                    |
|   |                                                  |                                                                                                    |                                                                                    |
| 3 | The instructions                                 | will appear. Review and then sele                                                                                                    | ect Next.                                                                          |
|   |                                                  |                                                                                                    |                                                                                    |
|   | ** <b>ΡΙ FΔSF ΤΔΚΕ</b> 1                         | THE TIME TO READ AND REVIEW                                                                                                    | ALL INSTRUCTIONS PRIOR TO                                                          |
|   |                                                  |                                                                                                    |                                                                                    |
|   | PROCEEDING AS                                    | INSTRUCTIONS ARE SUBJECT TO                                                                                                    | CHANGE                                                                             |
|   | Outsilian & Descuss & McComilia Descuss          |                                                                                                    |                                                                                    |
|   | Suppliers  Requests My Supplier Requests         | 1                                                                                                    |                                                                                    |
|   | Rocky T. Bull                                    | Instructions                                                                                                    | Print Request   History   ?                                                        |
|   | Template Draft Supplier<br>Request/Foreign Tax   | Prior to submitting this form:                                                                                                    |                                                                                    |
|   | Request Status Incomplete                        | Confirm that your need cannot be met by one of the thousands of already register                                                                                  | ed USF suppliers. You can search a supplier using the following navigation in Bull |
|   | Instructions                                     | Use this form to:                                                                                                    | a search allows you to linter suppliers by continuous code.                        |
|   | Questions 🗸                                      | Add suppliers that are not currently in Bull Marketplace     Reactivate suppliers that are in Bull Marketplace but are currently inactive.                        |                                                                                    |
|   | General Information 🛷                            | This form is not:                                                                                                    |                                                                                    |
|   | Supplier Contact Informat 🛷                      | <ul> <li>For an Employee or Student Reimbursements, Employee Research Advan</li> <li>For a one time or infrequent purchase that can be paid via PCard.</li> </ul> | ces and Employee Program Advances.                                                 |
|   | Requester Contact Inform                         | Detailed tutorials, frequently asked questions and additional resources are available                                                                             | able on the Supplier Management Website.                                           |
|   | Review and Complete                              |                                                                                                    |                                                                                    |
|   | Supplier Request Workflow                        |                                                                                                    |                                                                                    |
|   |                                                  |                                                                                                    | Next >                                                                             |
|   |                                                  |                                                                                                    |                                                                                    |
| 4 | On the Questions                                 | s page select Next.                                                                                                    |                                                                                    |
|   | Suppliers   Requests   My Supplier Requests      | s                                                                                                    |                                                                                    |
|   | My Supplier Requests                             | Quartiera                                                                                                    | Deira Parman - History 2                                                           |
|   | Template Draft Supplier                          | Questions                                                                                                    |                                                                                    |
|   | Request/Foreign Tax<br>Request Status Incomplete | Overview                                                                                                    | Progress                                                                           |
|   | Instructions                                     | General Information                                                                                                    | O Incomplete                                                                       |
|   | Questions                                        | Supplier Contact Information                                                                                                    | Incomplete                                                                         |
|   | General Information 🛷                            |                                                                                                    |                                                                                    |
|   | Supplier Contact Informat 🛷                      |                                                                                                    |                                                                                    |
|   | Requester Contact Inform                         |                                                                                                    |                                                                                    |
|   | Review and Complete                              |                                                                                                    |                                                                                    |
|   | Supplier Request Workflow                        |                                                                                                    |                                                                                    |
|   |                                                  |                                                                                                    | < Previous Next >                                                                  |
|   |                                                  |                                                                                                    |                                                                                    |

| Then hit "SAVE"                                                            |                                                                                                    |                                                                                      |
|----------------------------------------------------------------------------|----------------------------------------------------------------------------------------------------|--------------------------------------------------------------------------------------|
|                                                                            | and "NEXT"                                                                                          | •                                                                                    |
|                                                                            |                                                                                                    |                                                                                      |
|                                                                            |                                                                                                    |                                                                                      |
| Rocky T. Bull                                                              | Questions - General Information                                                                     | 🖨 Print Regus                                                                        |
| Template Draft Supplier<br>Request/Foreign Ta<br>Request Status Incomplete | Potential matching suppliers have been found in your network based on in                            | formation given. <u>Click here to view the list of potential matching suppliers.</u> |
| Instructions                                                               | ✓ On This Page                                                                                      |                                                                                      |
| Questions                                                                  | General Information (12)<br>FCOE Compliance Review (4)                                              |                                                                                      |
| General Information                                                        | M Occurrent Information                                                                             |                                                                                      |
| Supplier Contact Informat 🧃                                                | USF Department Name *                                                                               |                                                                                      |
| Requester Contact Inform                                                   |                                                                                                    |                                                                                      |
| Review and Complete                                                        |                                                                                                    |                                                                                      |
| Supplier Request Workflow                                                  | Supplier Name *                                                                                     |                                                                                      |
|                                                                            | Rocky T. Bull                                                                                       |                                                                                      |
|                                                                            | Doing Business As (DBA)                                                                             |                                                                                      |
|                                                                            |                                                                                                    |                                                                                      |
|                                                                            |                                                                                                    |                                                                                      |
|                                                                            | Yes      No                                                                                         |                                                                                      |
|                                                                            |                                                                                                    |                                                                                      |
|                                                                            | Country of Origin *                                                                                 |                                                                                      |
|                                                                            | ~                                                                                                   |                                                                                      |
|                                                                            | Brief description of the Product and/or Service to be provided by the supplier $\boldsymbol{\star}$ | Please be concise but clear, avoiding to                                             |
|                                                                            |                                                                                                    | jargon, regarding what service or good<br>supplier will be providing and for what    |
|                                                                            |                                                                                                    | anticipated time period                                                              |
|                                                                            | 2000 characters remaining                                                                           |                                                                                      |
|                                                                            | Is the supplier required for a Bull Marketplace Contract Request? *                                 |                                                                                      |
|                                                                            | O Yes O No                                                                                          |                                                                                      |
|                                                                            | Is the supplier a current student at USF?*                                                          |                                                                                      |
|                                                                            | ⊖ Yes ⊃ No                                                                                          |                                                                                      |
|                                                                            | What is the method of payment? $\star$                                                              | This question helps to determine the type of                                         |
|                                                                            | ·                                                                                                   | we will ask the suppliers to create.                                                 |
|                                                                            |                                                                                                    |                                                                                      |
|                                                                            | ✓ FCOE Compliance Review                                                                            |                                                                                      |

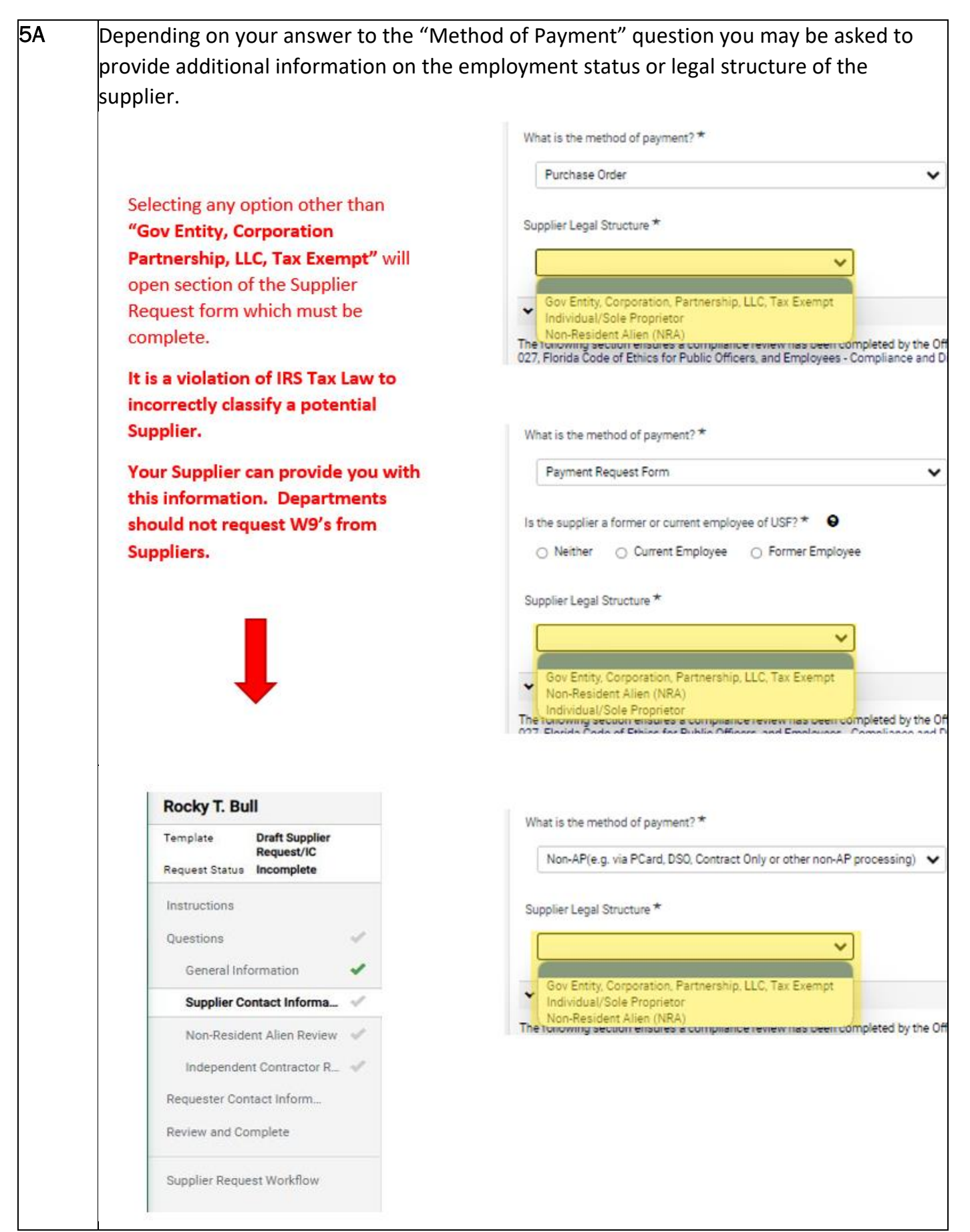

| Torida Statute I                                                                                                    | 12.515(5) Outlines guidance for conducting business with one s                                                                                                    |
|----------------------------------------------------------------------------------------------------|----------------------------------------------------------------------------------------------------|
| employment age                                                                                                    | ency. Some exemptions may apply but must be reviewed and appr                                                                                                    |
| via eDisclose in t                                                                                                    | he form of an ECOE form. To ensure compliance, if your intended                                                                                                    |
|                                                                                                    | ant LISE amplayee, they must have an enpressed ECOE form for the                                                                                                    |
| upplier is a curr                                                                                                    | ent OSF employee, they must have an approved FCOE form for the                                                                                                    |
| business.                                                                                                    |                                                                                                    |
| <ul> <li>FCOE Compliance Review</li> </ul>                                                                                                    | v                                                                                                    |
| The following section ensures a co<br>0-027, Florida Code of Ethics for P                                                                                                    | ompliance review has been completed by the Office of Compliance & Ethics, pursuant to the Florida Code of Ethics (FCOE) and USF Policy<br>ublic Officers, and Employees - Compliance and Disclosure Policy .                                                                                                    |
| Is the intended supplier one or me<br>Proprietor; or business entity in w<br>percent of the total assets or cap                                                                                                    | ore of the following: a USF Employee; a business entity in which a USF employee, their spouse, or child is an Officer, Partner, Director, or<br>hich a USF employee, their spouse, or child has a material interest in the business? Material interest is defined as more than five (5)<br>ital stock of the intended supplier. *                                                                                                    |
|                                                                                                    |                                                                                                    |
| USF Employee Full Name *                                                                                                    |                                                                                                    |
|                                                                                                    |                                                                                                    |
|                                                                                                    |                                                                                                    |
| USF Employee ID Number (includ                                                                                                    | ing leading zeros) *                                                                                                    |
|                                                                                                    |                                                                                                    |
|                                                                                                    |                                                                                                    |
| Approved FCOE Disclosure numb                                                                                                    | er from the eDisclose system. The disclosure number starts with DISC, followed by 8 digits (e.g., DISC-00001234). *                                                                                                    |
|                                                                                                    |                                                                                                    |
|                                                                                                    |                                                                                                    |
| Select Next and o<br>or ALL REQUEST<br>This person will o<br>system if approv                                                                                                    | complete the supplier contact information. This section will be the<br>S.<br>receive the invitation to create a supplier profile in the Bull Market<br>ed by Supplier Management and other workflow approvers.                                                                                                    |
| Select Next and o<br>or ALL REQUEST<br>This person will o<br>system if approv                                                                                                    | complete the supplier contact information. This section will be the<br>S.<br>receive the invitation to create a supplier profile in the Bull Market<br>ed by Supplier Management and other workflow approvers.                                                                                                    |
| Select Next and o<br>or ALL REQUEST<br>This person will in<br>system if approv<br>Supplies > Requests > My Supplier Requests<br>Rocky T. Bull                                                                                                    | complete the supplier contact information. This section will be the<br>S.<br>receive the invitation to create a supplier profile in the Bull Market<br>ed by Supplier Management and other workflow approvers.                                                                                                    |
| Select Next and o<br>or ALL REQUEST<br>This person will n<br>system if approv<br>Supplies > Requests > My Supplier Request<br>Rocky T. Bull<br>Template Draft Supplier<br>Request Status Incomplete                                                                                                    | complete the supplier contact information. This section will be the<br>TS.<br>receive the invitation to create a supplier profile in the Bull Market<br>ed by Supplier Management and other workflow approvers.<br>Questions - Supplier Contact Information Print Request History ?<br>Potential matching suppliers have been found in your network based on information given. <u>Click here to view the last of cotential matching suppliers</u>                                                                                                    |
| Select Next and of<br>or ALL REQUEST<br>This person will in<br>system if approv<br>Rocky T. Bull<br>Template Draft Suppler<br>Request Status Incomplete                                                                                                    | complete the supplier contact information. This section will be the<br>S.<br>receive the invitation to create a supplier profile in the Bull Market<br>ed by Supplier Management and other workflow approvers.<br>Questions - Supplier Contact Information<br>Print Request History ?<br>Potential matching suppliers have been found in your network based on information given. Click here to view the list of cotential matching suppliers.<br>Supplier Contact Information                                                                                                    |
| Select Next and o<br>or ALL REQUEST<br>This person will in<br>ystem if approv<br>suppliers + Requests + My Supplier Request<br>Rocky T. Bull<br>Template Draft Supplier<br>Request Status Incomplete<br>Instructions<br>Questions                                                                                                    | complete the supplier contact information. This section will be the<br>S.<br>receive the invitation to create a supplier profile in the Bull Market<br>ed by Supplier Management and other workflow approvers.<br>Questions - Supplier Contact Information                                                                                                    |
| Select Next and o<br>or ALL REQUEST<br>This person will a<br>system if approv<br>Supplers + Recuests + My Suppler Request<br>Rocky T. Bull<br>Template Draft Suppler<br>Request Status Incomplete<br>Instructions<br>Questions General Information                                                                                                    | complete the supplier contact information. This section will be the<br>TS.<br>receive the invitation to create a supplier profile in the Bull Market<br>ed by Supplier Management and other workflow approvers.<br>Questions - Supplier Contact Information<br>Print Request   History  ?<br>Potential matching suppliers have been found in your network based on information given. <u>Click here to view the lat of cotential matching succliers</u> .<br>Supplier Contact Information<br>First Name *                                                                                                    |
| Select Next and Cor ALL REQUEST<br>This person will a<br>system if approv<br>Supplers > Requests > My Suppler Request<br>Rocky T. Bull<br>Template Draft Suppler<br>Request Status Incomplete<br>Instructions<br>Questions General Information                                                                                                    | complete the supplier contact information. This section will be the S.<br>receive the invitation to create a supplier profile in the Bull Market<br>ed by Supplier Management and other workflow approvers.<br>Questions - Supplier Contact Information<br>Print Request History ?<br>Potential matching suppliers have been found in your network based on information given. Click here to view the last of cotential matching suppliers have been found in your network based on information given. Click here to view the last of cotential matching suppliers have been found in your network based on information given. Click here to view the last of cotential matching suppliers have been found in your network based on information given. Click here to view the last of cotential matching suppliers have been found in your network based on information given. Click here to view the last of cotential matching suppliers have been found in your network based on information given. Click here to view the last of cotential matching suppliers have been found in your network based on information given. Supplier Contact Information                                                                                                    |
| Select Next and or<br>or ALL REQUEST<br>this person will a<br>system if approv<br>supplers + Requests + My Suppler Requests<br>Rocky T. Bull<br>Template Draft Suppler<br>Request Status Incomplete<br>Instructions<br>Questions<br>General Information ()<br>Suppler Contact Informa ()<br>Non-Resident Allen Review                                                                                                    | complete the supplier contact information. This section will be the S. receive the invitation to create a supplier profile in the Bull Market ed by Supplier Management and other workflow approvers. Questions - Supplier Contact Information Protential matching suppliers have been found in your network based on information given. Click here to view the list of cotential matching suppliers have been found in your network based on information given. Click here to view the list of cotential matching suppliers have been found in your network based on information given. Click here to view the list of cotential matching suppliers have been found in your network based on information given. Click here to view the list of cotential matching suppliers have been found in your network based on information given. Click here to view the list of cotential matching suppliers have been found in your network based on information given. Click here to view the list of cotential matching suppliers have been found in your network based on information given. Click here to view the list of cotential matching suppliers have been found in your network based on information given. Click here to view the list of cotential matching suppliers have been found in your network based on information given. Click here to view the list of cotential matching suppliers have been found in your network based on information given. Click here to view the list of cotential matching suppliers have been found in your network based on information given.                                                                                                    |
| Select Next and or<br>or ALL REQUEST<br>This person will in<br>ystem if approv<br>supplers > Requests > My Suppler Request<br>Recky T. Bull<br>Template Draft Supplier<br>Request Status Incomplete<br>Instructions<br>Questions Questions Questions<br>Supplier Contact Informa<br>Non-Resident Allen Review<br>Independent Contractor R.,                                                                                                    | complete the supplier contact information. This section will be the<br>S.<br>receive the invitation to create a supplier profile in the Bull Market<br>ed by Supplier Management and other workflow approvers.<br>Questions - Supplier Contact Information<br>Print Request   History  ?<br>Potential matching suppliers have been found in your network based on information given. Click here to view the last of eccential matching succliers.<br>V Supplier Contact Information<br>First Name *                                                                                                    |
| Select Next and o<br>or ALL REQUEST<br>This person will a<br>system if approv<br>supplers • Recuests • My Suppler Request<br>Request Status incomplete<br>Instructions<br>Questions<br>General Information                                                                                                    | complete the supplier contact information. This section will be the<br>TS.<br>receive the invitation to create a supplier profile in the Bull Market<br>ed by Supplier Management and other workflow approvers.<br>Questions - Supplier Contact Information<br>Print Request   History ?<br>Potential matching suppliers have been found in your network based on information given. Click here to view the lat of potential matching suppliers are been found in your network based on information given. Click here to view the lat of potential matching suppliers have been found in your network based on information given. Click here to view the lat of potential matching suppliers have been found in your network based on information given. Click here to view the lat of potential matching suppliers have been found in your network based on information given. Click here to view the lat of potential matching suppliers have been found in your network based on information given. Click here to view the lat of potential matching suppliers have been found in your network based on information given. Click here to view the lat of potential matching suppliers have been found in your network based on information given. Click here to view the lat of potential matching suppliers have been found in your network based on information given. Click here to view the lat of potential matching suppliers have been found in your network based on information given. Click here to view the lat of potential matching suppliers have been found in your network based on information given. Click here to view the lat of potential matching suppliers have been found in your network based on information given. Click here to view the lat of potential matching suppliers have been found in your network based on information given. Click here to view the lat of potential matching suppliers have been found in your network based on information given. Click here to view the lat of potential matching suppliers here been found in your network based on information given. Click here to view t |
| Select Next and a<br>or ALL REQUEST<br>This person will a<br>system if approv<br>supplers > Requests > My Suppler Request<br>Request Status Incomplete<br>Instructions<br>Questions<br>General Information<br>Supplier Contact Informa<br>Request Contact Inform<br>Request Contact Inform<br>Request Contact Inform                                                                                                    | complete the supplier contact information. This section will be the<br>TS.<br>receive the invitation to create a supplier profile in the Bull Market<br>ed by Supplier Management and other workflow approvers.<br>Questions - Supplier Contact Information<br>Print Request History ?<br>Potential matching suppliers have been found in your network based on information given. <u>Click here to view the list of gotential matching suppliers</u><br><b>Supplier Contact Information</b><br>First Name *<br>                                                                                                    |
| Select Next and a<br>or ALL REQUEST<br>This person will a<br>system if approv<br>supplers > Requests > My Suppler Request<br>Request Status Incomplete<br>Instructions<br>Questions<br>General Information<br>Supplier Contact Informa<br>Requester Contact Inform<br>Requester Contact Inform<br>Requester Contact Inform<br>Requester Contact Inform<br>Requester Contact Inform<br>Requester Contact Inform<br>Requester Contact Inform                                                                                            | complete the supplier contact information. This section will be the<br>S.<br>receive the invitation to create a supplier profile in the Bull Market<br>ed by Supplier Management and other workflow approvers.<br>Questions - Supplier Contact Information<br>Potential matching suppliers have been found in your network based on information given. Slick here to view the last of sogential matching suppliers.<br>V Supplier Contact Information<br>First Name *<br>                                                                                                    |
| Select Next and or<br>or ALL REQUEST<br>This person will in<br>ystem if approve<br>suppliers > Requests > My Supplier Requests<br>Rocky T. Bull<br>Template Draft Supplier<br>Request Status Incomplete<br>Instructions<br>Questions<br>General Information<br>Supplier Contact Informa<br>Non-Resident Allen Review<br>Independent Contractor R<br>Requester Contact Inform<br>Requester Contact Inform<br>Review and Complete                                                                                                    | complete the supplier contact information. This section will be the<br>S.<br>receive the invitation to create a supplier profile in the Bull Market<br>ed by Supplier Management and other workflow approvers.<br>Questions - Supplier Contact Information<br>Protential matching suppliers have been found in your network based on information given. Elick here to view the lat of secretial matching suppliers have been found in your network based on information given. Elick here to view the lat of secretial matching suppliers have been found in your network based on information given. Elick here to view the lat of secretial matching suppliers have been found in your network based on information given. Elick here to view the lat of secretial matching suppliers have been found in your network based on information given. Elick here to view the lat of secretial matching suppliers have been found in your network based on information given. Elick here to view the lat of secretial matching suppliers have been found in your network based on information given. Elick here to view the lat of secretial matching suppliers have been found in your network based on information given. Elick here to view the lat of secretial matching suppliers have been found in your network based on information given. Elick here to view the lat of secretial matching suppliers have been found in your network based on information given. Elick here to view the lat of secretial matching suppliers have been found in your network based on information given. Elick here to view the lat of secretial matching suppliers have been found in your network based on information given. Elick here to view the lat of secretial matching suppliers have been found in your network based on information given. Elick here to view the lat of secretial matching secretian the found in your network based on information given. Elick here to view the lat of secretian the found in your network based on information given. Elick here to view the lat of secretian the found in your network based on in   |
| Select Next and or<br>or ALL REQUEST<br>This person will a<br>system if approv<br>supplers + Recuests + My Suppler Request<br>Rocky T. Bull<br>Template Draft Supplier<br>Request Status Incomplete<br>Instructions<br>General Information<br>Supplier Contact Informa<br>Requester Contact Informa<br>Requester Contact Informa<br>Requester Contact Informa<br>Requester Contact Informa<br>Requester Contact Informa<br>Requester Contact Informa<br>Requester Contact Informa<br>Requester Contact Informa<br>Review and Complete | complete the supplier contact information. This section will be the<br>S.<br>receive the invitation to create a supplier profile in the Bull Market<br>ed by Supplier Management and other workflow approvers.<br>Questions - Supplier Contact Information  Print Request Hatory ?  Supplier Contact Information  First Name *  Email Address *  Phone Number *  Phone Number *  Phone     |
| Select Next and or<br>or ALL REQUEST<br>This person will a<br>system if approver<br>suppliers > Requests > My Supplier Request<br>Request Status Incomplete<br>Instructions<br>Questions<br>General Information<br>Supplier Contact Informa<br>Requester Contact Informa<br>Requester Contact Informa<br>Requester Contact Informa<br>Requester Contact Informa<br>Requester Contact Informa                                                                                                    | complete the supplier contact information. This section will be the<br>S.<br>receive the invitation to create a supplier profile in the Bull Market<br>ed by Supplier Management and other workflow approvers.<br>Questions - Supplier Contact Information<br>Protection auxiliary of Protection auxiliary of Pr   |
| Select Next and Correct ALL REQUEST<br>or ALL REQUEST<br>This person will in<br>system if approve<br>suppliers - Requests - My Supplier Request<br>Request Status - Incomplete<br>Instructions<br>Questions                                                                                                    | complete the supplier contact information. This section will be the S. receive the invitation to create a supplier profile in the Bull Market ed by Supplier Management and other workflow approvers. Questions - Supplier Contact Information Prest Name *                                                                                                    |
| Select Next and or<br>or ALL REQUEST<br>This person will a<br>system if approve<br>supplers • Recuests • My Suppler Request<br>Request Status incomplete<br>Instructions<br>Questions<br>General Information<br>Suppler Contact Informa<br>Request Contact Informa<br>Request Contact Informa<br>Request Contact Informa<br>Request Contact Informa                                                                                                    | complete the supplier contact information. This section will be the<br>S.<br>receive the invitation to create a supplier profile in the Bull Market<br>ed by Supplier Management and other workflow approvers.<br>Questions - Supplier Contact Information              Questions - Supplier Contact Information             Questions - Supplier Contact Information             Priore Number *             Phone Number *             Phone Number *                                                                                                    |
| Select Next and o<br>or ALL REQUEST<br>This person will a<br>system if approv<br>suppler > Recuests > My Suppler Recuest<br>Recky T. Bull<br>Template Draft Suppler<br>Request Status incomplete<br>Instructions<br>Questions<br>General Information<br>Suppler Contact Informa<br>Request Contact Informa<br>Requester Contact Informa<br>Requester Contact Informa<br>Requester Contact Informa<br>Review and Complete                                                                                                    | complete the supplier contact information. This section will be the<br>S.<br>receive the invitation to create a supplier profile in the Bull Market<br>ed by Supplier Management and other workflow approvers.<br>Questions - Supplier Contact Information<br>Protential matching suppliers have been found in your network based on information given. Click here to view the lated extend matching auditer.<br>Supplier Contact Information<br>First Name *<br><br>Phone Number *<br><br>Supplier Address *<br><br>200 characters remaining                                                                                                    |
| Select Next and or<br>or ALL REQUEST<br>This person will a<br>system if approver<br>supplers > Requests > My Suppler Request<br>Request Status incomplete<br>Constructions<br>Questions<br>General Information<br>Supplier Contact Informa<br>Request Contact Informa<br>Request Contact Inform<br>Request Contact Inform<br>Request Contact Inform<br>Request Contact Inform<br>Review and Complete                                                                                                    | <pre>complete the supplier contact information. This section will be the 'S. receive the invitation to create a supplier profile in the Bull Market ed by Supplier Management and other workflow approvers.  Questions - Supplier Contact Information  Prist Name*  Last Name*  Phone Number*  Supplier Address*  Supplier Address*  Supplier Address *  Supplier Address *  Supplier Address * </pre>                                                                                                    |
| Select Next and or<br>or ALL REQUEST<br>This person will a<br>system if approve<br>supplers > Requests > My Suppler Requests<br>Request Status Incomplete<br>Instructions<br>Questions<br>Supplier Contact Informa<br>Non-Resident Allen Review<br>Independent Contractor R<br>Requester Contact Inform<br>Review and Complete<br>Supplier Request Workflow                                                                                                    | complete the supplier contact information. This section will be the solution of the supplier contact information. This section will be the solution of the supplier because the invitation to create a supplier profile in the Bull Market ed by Supplier Management and other workflow approvers.  Questions - Supplier Contact Information  First Name *  Phone Number *  Supplier Address *  Supplier Address *  Supplier Address to the supplier bulk of the supplice bulk of the supplice bulk of the s             |
| Select Next and Cor<br>or ALL REQUEST<br>This person will in<br>system if approve<br>supplers - Requests - My Suppler Request<br>Request Status Incomplete<br>Instructions<br>Questions<br>General Information<br>Supplier Contact Informa<br>Non-Resident Allen Review<br>Independent Contractor R<br>Requester Contact Inform<br>Review and Complete                                                                                                    | complete the supplier contact information. This section will be the sty.  receive the invitation to create a supplier profile in the Bull Market ed by Supplier Management and other workflow approvers.  Questions - Supplier Contact Information  Protectial matching suppliers have been found in your network based on information given. Dick bes to use the last of coessel matching suppliers have been found in your network based on information given. Dick bes to use the last of coessel matching supplier Contact Information  First Name*  Demail Address*  Supplier Address*  Supplier Address *  Supplier Address to use to use the last of coessel matching diverses  Supplier Address *  Supplier Address *  Supplier Market URL  Supplier Website URL  Supplier Website URL  Supplier Website URL  Supplier Website URL  Supplier Market URL  Supplier Address *  Supplier Market URL  Supplier Market URL  Supplier Market U             |

| All requests to pa                                                          | y nonresident aliens as suppliers are review                                                                                                    | ed by Payroll. After you                                                                                                    |
|-----------------------------------------------------------------------------|----------------------------------------------------------------------------------------------------|----------------------------------------------------------------------------------------------------|
| submit the New S                                                            | Supplier Request form, Payroll Services will r                                                                                                    | eview it and create a pro                                                                                                    |
| for the supplier in                                                         | n Sprintax Calculus. A link will be emailed dir                                                                                                    | ectly to the supplier, wh                                                                                                    |
| will have 24 hour                                                           | s to enter the required information and com                                                                                                    | nlete their profile                                                                                                    |
|                                                                             |                                                                                                    | ipiete then prome.                                                                                                    |
| Suppliers   Requests   My Supplier Request                                  | s                                                                                                    |                                                                                                    |
| Rocky T. Bull                                                               | Questions - Non-Resident Alien Review                                                                                                    | 🖨 Print Request                                                                                                    |
| Template Draft Supplier<br>Request/Foreign Tax<br>Request Status Incomplete | Potential matching suppliers have been found in your network based on information given. <u>Click here</u>                                                                                                    | e to view the list of potential matching suppliers.                                                                                |
| Instructions                                                                | ✓ Instructions                                                                                                    |                                                                                                    |
| Questions 🗸                                                                 | INSTRUCTIONS: All requests to pay nonresident aliens as suppliers are reviewed by USF Payroll. After you<br>and create a profile for the supplier in Sprintax Calculus. A link will be emailed directly to the supplier, who<br>their profile Payment cannot be aproved until the supplier bac completed their Sprintay Calculus profile. | a submit the New Supplier Request form, Payroll Services wi<br>will have 24 hours to enter the required information and cor        |
| General Information 🗸                                                       | and promet regiment control to approve and the approve the completed their opinital control opinital                                                                                                    |                                                                                                    |
| Supplier Contact Informat ✔                                                 | Your-Resident Allen Review  Are you anticipating making multiple payments to this individual?*                                                                                                    |                                                                                                    |
| Non-Resident Alien Review ✔                                                 | <ul> <li>Yes</li> <li>No</li> </ul>                                                                                                    |                                                                                                    |
| Independent Contractor R 💉                                                  |                                                                                                    |                                                                                                    |
| INTERNAL USE ONLY 🗸                                                         | Provide detail about frequency and duration of expected payments and location where work will be perfo                                                                                                    | rmed if outside U.S. *                                                                                                    |
| Requester Contact Inform                                                    |                                                                                                    |                                                                                                    |
| Review and complete                                                         | 2000 characters remaining                                                                                                    |                                                                                                    |
| Supplier Request Workflow                                                   |                                                                                                    |                                                                                                    |
|                                                                             | Will any of the work be conducted in the United States at any time? *                                                                                                    |                                                                                                    |
|                                                                             |                                                                                                    |                                                                                                    |
|                                                                             | Provide expected travel dates and reason for travel to the United States *                                                                                                    |                                                                                                    |
|                                                                             |                                                                                                    |                                                                                                    |
|                                                                             | 2000 characters remaining                                                                                                    |                                                                                                    |
|                                                                             | 2000 chalacters formaring                                                                                                    |                                                                                                    |
|                                                                             | Note! Once you have submitted your New Supplier Request form it will be reviewed by Payroll Services, a link will then be emailed directly to the supplier, and they will have 24 hours to enter the required informal Sprintax Calculus profile has been completed by the supplier. *                                                    | nd they will initiate a profile for the supplier in Sprintax Calcu<br>tion to complete their profile. No payment can be approved o |
|                                                                             | ★ Required                                                                                                    | Previous     Save Progress                                                                                                    |
|                                                                             |                                                                                                    |                                                                                                    |
|                                                                             |                                                                                                    |                                                                                                    |
|                                                                             |                                                                                                    |                                                                                                    |

## INDEPENDENT CONTRACTOR REVIEW (If Applicable) 8 Review completed by Human Resources, with support from Procurement and USF TAS We have incorporated the INDEPENDENT CONTRACTOR WORKSHEET into the Supplier Request Process to drive efficient review and to make the supplier and department experience more streamlined. This section may be completed with support from the supplier, or by someone with knowledge regarding the intended relationship. For an individual to be classified as an independent contractor, the relationship must pass the ABC test: Absence of Control: Contractor is free from the control and direction of USF in connection with the performance of the work and has financial risk of loss. • Business of the worker: The contractor performs tasks that are outside the usual course of USF's business. • Customarily engaged: The contractor is routinely engaged in running an established trade, occupation, or business of the same nature as the work performed for USF. This page is separated into (3) Sections.

| Absence of Control: Contractor is free from the control and direction of USF in connection                                                                                      | with the performance of the work and ha                                  | s financial risk of loss.                        |
|----------------------------------------------------------------------------------------------------|--------------------------------------------------------------------------|--------------------------------------------------|
| Business of the worker: The contractor performs tasks that are outside the usual course o                                                                                       | of USF's business.                                                       |                                                  |
| Customarily engaged: The contractor is routinely engaged in running an established trade                                                                                        | , occupation or business of the same natu                                | re as the work performed for USF.                |
| Final determination of Independent Contractor classification will be at the discretion of de<br>USF Procurement Services.                                                       | cisional partnership between USF Human                                   | Resources, USF Tax Advisory Serv                 |
| ✓ Initial Determination That The Payee May Be An Employee                                                                                                    |                                                                          |                                                  |
| Will the payee supervise any USF employees, Students or other independent contractors                                                                                           | paid by USF? *                                                           |                                                  |
| I Yes O No                                                                                                    |                                                                          |                                                  |
| STOP! You have indicated that this relationship may violate the ABC Rule (A) – Absence NOT submit this form. Instead, contact your department HR representative to start the re | of Control. It is likely that this individual sh<br>cruitment process. * | ould be hired as an employee. Plea               |
| <ul> <li>Please check this box to acknowledge you understand the above restriction. Please<br/>form from your pending requests.</li> </ul>                                      | e use the back button on your browser to n                               | avigate away from this form and d                |
| Is the payee the primary provider of instructional/teaching/workshop services needed to                                                                                         | conduct classes or courses offered by US                                 | SF, USF Continuing Education or a U              |
|                                                                                                    |                                                                          | A YES answer to any of th                        |
|                                                                                                    |                                                                          | questions in this section s                      |
| Is the payee a Principal Investigator or Co-Principal Investigator on a USF administered g                                                                                      | rant or a USF project? *                                                 | that of an employee and                          |
| ○ Yes ○ No                                                                                                    |                                                                          | employer and we recomm<br>consulting with HR bee |
| Will the payee be supervised by or report directly to a USF employee who has the right to                                                                                       | change how the individual does the job?                                  | proceeding further. You v                        |
| ⊖ Yes ⊖ No                                                                                                    |                                                                          | be provided instructions of                      |
| Does the individual have an established business and/or are providing similar services to                                                                                       | customers other than LISE2 *                                             | will be reviewed for accur                       |
| ⊖ Yes ⊃ No                                                                                                    |                                                                          |                                                  |
| ✓ General Information                                                                                                    |                                                                          |                                                  |
| Upload Proof of Business. See Help Text for examples. All documents must be in a single<br>No File Attached Upload                                                              | file. * 😧                                                                |                                                  |
|                                                                                                    |                                                                          |                                                  |
| Detailed Explanation Of Services To Be Performed. At minimum, must include length of el<br>scope of services requested. See help text for additional details. *                 | ngagement, cost, and description of work :                               | sufficient in detail to understand th            |
|                                                                                                    | Proof of t                                                               | ousiness is broadly                              |
|                                                                                                    | Business                                                                 | registration/Business                            |
| 2000 characters remaining                                                                                                    | license, c                                                               | lient list, Business                             |
|                                                                                                    | professio                                                                | nal profile, or                                  |
| Estimated Dates of Service: *                                                                                                    | attestatic                                                               | on of professional                               |
|                                                                                                    | services v<br>consultar                                                  | when acting in a<br>nt capacity.                 |
|                                                                                                    | the details of the engagement to support :                               | your request.                                    |
| If available, please upload a quote, contract draft, or other documentation which outlines                                                                                      |                                                                          |                                                  |
| If available, please upload a quote, contract draft, or other documentation which outlines No File Attached Upload                                                              |                                                                          |                                                  |
| If available, please upload a quote, contract draft, or other documentation which outlines No File Attached Upload                                                              |                                                                          |                                                  |
| If available, please upload a quote, contract draft, or other documentation which outlines No File Attached Upload                                                              |                                                                          |                                                  |

| Internal Use only                                                                                                    |                                                                                                    |                              |
|----------------------------------------------------------------------------------------------------|----------------------------------------------------------------------------------------------------|------------------------------|
| Click next to skip t                                                                                                    | this page. No actions are needed.                                                                                                    |                              |
| My Supplier Requests                                                                                                    |                                                                                                    |                              |
| Rocky T. Bull                                                                                                    | Questions - INTERNAL USE ONLY                                                                                                    | Print Request History ?      |
| Template Draft Supplier<br>Request/Foreign Tax<br>Request Status Incomplete                                                                                                    | Potential matching suppliers have been found in your network based on information given. <u>Click here to view the list of potential matching suppliers</u> .                                                                                                    |                              |
| Instructions                                                                                                    | ✓ Instructions                                                                                                    |                              |
| Questions 🗸                                                                                                    | SKIP THIS PAGE                                                                                                    |                              |
| General Information       Image: Contact Informat         Supplier Contact Informat       Image: Contractor R         Independent Contractor R       Image: Contact Informat         INTERNAL USE ONLY       Image: Contact Informat | This page is intended for INTERNAL USE ONLY by approvers of a NSR (New Supplier Request) to enter notes that are specific to the NSR. Do not er page as NSR submitter.     Internal Notes & Attachments  You may use the text box and upload area below to add notes and an attachment to the NSR, for the purposes of adding information that relevant this form.  Notes: | iter any information on this |
| Review and Complete                                                                                                    | 2000 characters remaining                                                                                                    |                              |
| Supplier Request Worktiow                                                                                                    | Attachment No File Attached Upload                                                                                                    |                              |
|                                                                                                    | * Required Previous S                                                                                                    | ave Progress Next >          |
|                                                                                                    |                                                                                                    |                              |

| Submitting you                                                              | r Request                                                                         |                                                                                  |
|-----------------------------------------------------------------------------|-----------------------------------------------------------------------------------|----------------------------------------------------------------------------------|
| Navigate to the                                                             | Review and Complete page. Onc                                                     | ce all required fields are comple                                                |
| have all green c<br>Request.                                                | heck marks. Check the certificati                                                 | on check box and select Comple                                                   |
| My Supplier Requests                                                        |                                                                                   |                                                                                  |
| Rocky T. Bull                                                               | Review and Complete                                                               | Print Request History                                                            |
| Template Draft Supplier<br>Request/Foreign Tax<br>Request Status Incomplete | Potential matching suppliers have been found in your network based on informat    | tion given. <u>Click here to view the list of potential matching suppliers</u> . |
| Instructions                                                                | <ul> <li>Required fields complete</li> </ul>                                      |                                                                                  |
| Questions                                                                   | Section                                                                           | Progress                                                                         |
| General Information 🗸                                                       | Instructions                                                                      | No Required fields                                                               |
| Supplier Contact Informat ✔                                                 | Questions                                                                         | Required fields complete                                                         |
| Non-Resident Alien Review 🖌                                                 | General Information                                                               | Required fields complete                                                         |
| Independent Contractor R ✔                                                  | Supplier Contact Information                                                      | Required fields complete                                                         |
| INTERNAL USE ONLY                                                           | Non-Resident Alien Review                                                         | Required fields complete                                                         |
| Requester Contact Inform                                                    | Independent Contractor Review                                                     | Required fields complete                                                         |
| Review and Complete                                                         | INTERNAL USE ONLY  Requester Contact Information                                  | Required fields complete                                                         |
| Supplier Request Workflow                                                   | Requester Contact mormation                                                       | <ul> <li>No required fields</li> </ul>                                           |
|                                                                             | Certification                                                                     |                                                                                  |
|                                                                             | I affirm the information in this request is accurate to the best of my knowledge. |                                                                                  |
|                                                                             | ★ Required                                                                        | Previous     Complete Request                                                    |

| 10 | Confirm submission.                                           |
|----|---------------------------------------------------------------|
|    | Confirm                                                       |
|    | Are you sure are ready to complete your new supplier request? |
|    | Yes No                                                        |

|   | MONITORING                                              | NEW SUPPLIER REQU                                                                                               | UESTS                                                                                                    |           |  |  |  |  |  |  |
|---|---------------------------------------------------------|----------------------------------------------------------------------------------------------------|----------------------------------------------------------------------------------------------------|-----------|--|--|--|--|--|--|
| 1 | Notifications w<br>The notification<br>Sign-On in the I | ill be sent during the<br>n contains a link to ta<br>browser you will be u<br>ISITY OF<br>FLORIDA<br>IVIRONMENT | e supplier registration process to keep you update<br>ake you the request. You must be logged in to Sing<br>using Bull Marketplace for the link to work. | d.<br>gle |  |  |  |  |  |  |
|   | RE: Update on supplier requested by you                 |                                                                                                    |                                                                                                    |           |  |  |  |  |  |  |
|   | Dear Corey Kelly,                                       |                                                                                                    |                                                                                                    |           |  |  |  |  |  |  |
|   | UB FOUR has an update<br>by you is Invited.             | on registration status for Universit                                                                            | ity of South Florida. The supplier requested                                                                                                    |           |  |  |  |  |  |  |
|   | To review the request for                               | next steps, click the link below:                                                                               |                                                                                                    |           |  |  |  |  |  |  |
|   | Click here to view the s                                | upplier request in your organization                                                                            | on's site                                                                                                    |           |  |  |  |  |  |  |
|   | Thank You,                                              |                                                                                                    |                                                                                                    |           |  |  |  |  |  |  |
|   | University of South Floric                              | la                                                                                                    |                                                                                                    |           |  |  |  |  |  |  |
| 2 | Alternatively, I                                        | n Bull Marketplace na                                                                                           | avigate to My Supplier Requests.                                                                                                    |           |  |  |  |  |  |  |
|   | Suppliers                                               | Suppliers                                                                                                    | Quick search Q                                                                                                    |           |  |  |  |  |  |  |
|   | -70                                                     | Manage Suppliers                                                                                                | Request New Supplier                                                                                                    |           |  |  |  |  |  |  |
|   | Sourcing                                                | Requests                                                                                                    | Search Supplier Requests                                                                                                    |           |  |  |  |  |  |  |
|   | L. Reporting                                            | Performance                                                                                                    | My Supplier Requests                                                                                                    |           |  |  |  |  |  |  |
|   |                                                         |                                                                                                    |                                                                                                    |           |  |  |  |  |  |  |

| My Supplier Rec                                                                                                    | uests                                                                                                    |           |                                                  |                                                      |           |                    |                                                           |          |              | ?               |
|----------------------------------------------------------------------------------------------------|----------------------------------------------------------------------------------------------------|-----------|--------------------------------------------------|------------------------------------------------------|-----------|--------------------|-----------------------------------------------------------|----------|--------------|-----------------|
| ✓ Filter Supplier Reque                                                                                                    | sts                                                                                                    |           |                                                  |                                                      |           |                    |                                                           |          |              |                 |
| Requested Supplier, Te                                                                                                    | emplate Name                                                                                                    | Q         |                                                  |                                                      |           |                    |                                                           |          |              |                 |
| Request Status *                                                                                                    | Approve     Returner                                                                                                    | d 🗌 Incom | nplete                                           | Rejected                                             |           |                    |                                                           |          |              |                 |
| Include public Supplie<br>request form?                                                                                                    | r 🗆                                                                                                    |           |                                                  | completed                                            |           |                    |                                                           |          |              |                 |
| Requested                                                                                                    | Apply                                                                                                    |           | Request                                          | Workflow                                             | Workflow  | Status Last        |                                                           | Supplier | Registration |                 |
| Supplier 🛆                                                                                                    | Template 🗠                                                                                                    |           | Status 🗠                                         | Step 🗠                                               | Assignee  | Updated 👻          | Created 🗠                                                 | Profile  | Status       |                 |
| Rocky T. Bull                                                                                                    | Draft Supplier Rec<br>Foreign Tax                                                                                                    | uest/     | Under Review                                     | Supp Req-<br>Payroll                                 | -         | 11/19/2024 8:50 AM | 11/6/2024 9:11<br>AM                                      |          | -            | Actions 🗢       |
| double bc                                                                                                    | y. On this<br>order.                                                                                                    | s page    | e you ca                                         | an see th                                            | ne active | e workflow         | step. Th                                                  | is is th | e step v     | vith a          |
| double bc                                                                                                    | y. On this<br>order.                                                                                                    | s page    | e you ca                                         | an see th                                            | ne active | e workflow         | step. Th                                                  | is is th | e step v     | vith a          |
| double bc                                                                                                    | y. On this<br>order.<br>My Suppler Requests                                                                                                    | s page    | YOU Ca                                           | an see th<br>arkflow                                 | ne active | e workflow         | step. Th                                                  | is is th | e step v     | Vith a          |
| Suppliers + Requests +<br>My Supplier Requests<br>Rocky T. Bull<br>Template Dra<br>Request Status Unio                                                                                                    | Y. On thi:<br>Order.<br>My Suppler Requests<br>ft Supplier<br>juest/Foreign Tax<br>ler Review                                                                   | s page    | e you ca                                         | orkflow                                              | ne active | e workflow         | step. Th                                                  | is is th | e step v     | Vith a          |
| Action of the second states of the second states of | Y. On thi:<br>order.<br>My Supplier Requests<br>ft Supplier<br>guest/Foreign Tax<br>fer Review                                                                  | Supplier  | r Request Wo                                     | orkflow                                              | ne active | e workflow         | Supp Req-Supp M                                           | gmt      | e step v     | Vith a          |
| Avoir Know<br>double bc                                                                                                    | r. On thi:<br>order.<br>My Suppler Requests<br>ft Supplier<br>Juest/Foreign Tax<br>fer Review                                                                   | Supplier  | r Request Wo                                     | orkflow<br>Supp Req-Pay<br>Active &<br>View approver | roll s    | e workflow         | Step. Th<br>Supp Req-Supp M<br>Future ↔<br>View approvers | gmt A    | e step v     | Print Request H |
| Actions<br>Gouble bc<br>Suppliers - Requests -<br>My Supplier Requests<br>Rocky T. Bull<br>Template Dra<br>Request Status Units<br>Instructions<br>Questions<br>General Information                                                                                                    | r. On thi:<br>order.<br>My Supplier Requests<br>ft Supplier<br>puest/Foreign Tax<br>fer Review                                                                  | Supplier  | Request Wo                                       | orkflow<br>Supp Req-Pay<br>Active &<br>View approver | roll S    | e workflow         | Supp Req-Supp M<br>Future                                 | gmt A    | e step v     | Vith a          |
| Action Supplier Requests + My Supplier Requests + Requests + Requests + Requests + Request Status Una Request Status Una Instructions Questions General Informations Supplier Contact                                                                                                    | Y. On this<br>order.<br>My Supplier Requests<br>ft Supplier<br>puest/Foreign Tax<br>for Review                                                                  | Supplier  | r Request Wo                                     | orkflow<br>Supp Req-Pay<br>Active &<br>View approve  | ne active | e workflow         | Supp Req-Supp M<br>Future                                 | gmt A    | e step v     | Vith a          |
| Supplier & Requests &<br>My Supplier Requests &<br>Rocky T. Bull<br>Template Dra<br>Request Status Unix<br>Instructions<br>Questions<br>General Informa<br>Supplier Contac<br>Non-Resident A                                                                                                    | r. On thi:<br>order.<br>My Supplier Requests<br>(ft Supplier<br>puest/Foreign Tax<br>fer Review<br>ution<br>t Informat.                                         | Supplier  | r Request Wo                                     | orkflow<br>Supp Req-Pay<br>Active &<br>View approver | roll s    | e workflow         | Step. Th<br>Supp Req-Supp M<br>Future →<br>View approvers | gmtA     | e step v     | Vith a          |
| Action and a second and a second and a second and a second and a second and a second and a second and a second and a second and a second and a second a seco | r. On thi:<br>order.<br>My Supplier Requests<br>ft Supplier<br>quest/Foreign Tax<br>fer Review<br>tion<br>t Informat.<br>iien Review<br>ntractor R.             | Supplier  | e you ca<br>r Request Wo<br>Mitted<br>14 8:50 AM | orkflow<br>Supp Req-Pay<br>Active<br>View approver   | roll S    | e workflow         | Supp Req-Supp M<br>Future →<br>View approvers             | gmt A    | e step v     | Vith a          |
| Action of the second second se | r. On thi:<br>order.<br>My Suppler Request<br>ft Supplier<br>guest/Foreign Tax<br>fer Review<br>ition<br>t Informat.<br>ien Review<br>ontractor R.<br>ONLY      | Supplier  | e you ca<br>r Request Wo<br>Nited<br>14 8.50 AM  | orkflow                                              | roll S    | e workflow         | step. Th<br>Supp Req-Supp M<br>Future →<br>View approvers | gmt A    | e step v     | Vith a          |
| double bc<br>Suppliers + Requests +<br>My Supplier Requests<br>Rocky T. Bull<br>Template Dra<br>Request Status Unit<br>Instructions<br>Questions<br>General Informa<br>Supplier Contact<br>Non-Resident A<br>Independent Co<br>INTERNAL USE<br>Requester Contact                                                                                                    | r. On this<br>order.<br>My Supplier Request<br>It Supplier Tax<br>ser Review<br>Ition<br>1 Informat.<br>Itino mat.<br>ONLY<br>Nform                             | Supplier  | P YOU Ca                                         | orkflow<br>Supp Req-Pay<br>Active &<br>View approver | roll s    | e workflow         | step. Th<br>Supp Req-Supp M<br>Future →<br>View approvers | gmt A    | e step v     | Print Request H |
| Suppliers + Requests +<br>My Supplier Requests +<br>My Supplier Requests<br>Rocky T. Bull<br>Template Dra<br>Request Status Um<br>Instructions<br>Questions<br>General Informa<br>Supplier Contact<br>Non-Resident A<br>Independent Co<br>INTERNAL USE<br>Requester Contact<br>Supplier Request V                                                                                                    | r. On thi:<br>order.<br>My Supplier Request<br>ft Supplier ausst/Foreign Tax<br>fer Review<br>ition tinformat.<br>ien Review<br>ontractor R.<br>ONLY<br>inform. | Supplier  | r Request Wo                                     | orkflow<br>Supp Req-Pay<br>Active &<br>View approve  | roll s    | e workflow         | Supp Req-Supp M<br>Future                                 | gmt A    | e step v     | Print Request   |
| Suppliers + Requests +<br>My Supplier Requests +<br>Rocky T. Bull<br>Template Dra<br>Request Status Unit<br>Instructions<br>Questions<br>General Informa<br>Supplier Contact<br>Non-Resident A<br>Independent Co<br>INTERNAL USE<br>Requester Contact                                                                                                    | Y. On this<br>order.<br>My Supplier Requests<br>ft Supplier Requests<br>for Review<br>tion<br>t Informat<br>intractor R<br>ONLY<br>inform<br>forkflow           | Supplier  | e you ca<br>r Request Wo<br>nitted<br>№ 8.50 AM  | orkflow                                              | roll v    | e workflow         | step. Th<br>Supp Req-Supp M<br>Future →<br>View approvers | gmt      | e step v     | Vith a          |
| double bc<br>Supplier & Requests +<br>My Supplier Requests<br>Rocky T. Bull<br>Template Dra<br>Request Status Un<br>Instructions<br>Questions<br>General Informa<br>Supplier Contact<br>Non-Resident A<br>Independent Co<br>INTERNAL USE<br>Requester Contact<br>Supplier Request V                                                                                                    | Y. On this<br>order.<br>My Supplier Request<br>It Supplier Tax<br>ser Review<br>Ition<br>t Informat.<br>ONLY<br>Inform                                          | Supplier  | e you ca                                         | orkflow                                              | roll s    | e workflow         | step. Th                                                  | gmt      | e step v     | Print Request H |

Supplier Invitation for University of South Florida

University of South Florida has invited you to register as a potential supplier. Our supplier network is a best-in-class Supplier Registration and eProcurement system that provides a one-stop, complete solution for buyer and supplier interaction.

Becoming a University of South Florida network supplier is rise, easy and it only takes a few minutes to join. By selecting the "Register New" button below, you will be record to a secure website to complete the regarization process. Upon successful completion of your registration, you will have access to you secure post inferences on contract additional details about your organization, invite colleagues to become users in your site, and more.

If you have any technical questions, please contact Suppler Management at <u>supplersebung/bud edu</u> for assistance and identify yourself as registering in the University of South Florida Suppler Network.

Dear Rocky T. Bull,

Register New Thank You, University of South Florida

| ; | From the My Supplier Requests page you will also be able to see the status of the supplier's registration. |                                                  |                                  |                                    |                              |                                      |                         |                        |                        |                        |
|---|----------------------------------------------------------------------------------------------------|--------------------------------------------------|----------------------------------|------------------------------------|------------------------------|--------------------------------------|-------------------------|------------------------|------------------------|------------------------|
|   | Suppliers ► Requests ► M                                                                                   | ly Supplier Requests                             | -                                |                                    |                              |                                      |                         |                        |                        |                        |
|   | My Supplier Rec                                                                                            | quests                                           |                                  |                                    |                              |                                      |                         |                        |                        | ?                      |
|   | ✓ Filter Supplier Reque                                                                                    | ests                                             |                                  |                                    |                              |                                      |                         |                        |                        |                        |
|   | Requested Supplier, Te                                                                                     | emplate Name Q                                   |                                  |                                    |                              |                                      |                         |                        |                        |                        |
|   | Request Status *                                                                                           | Approved     In     Returned     In              | ncomplete [<br>Jnder Review [    | Rejected<br>Completed              |                              |                                      |                         |                        |                        |                        |
|   | Include public Supplie<br>request form?                                                                    | er 🗆                                             |                                  |                                    |                              |                                      |                         |                        |                        |                        |
|   | Page                                                                                                    | Apply                                            | sults                            |                                    |                              |                                      |                         |                        |                        | 10 Per Page 🖛          |
|   | Requested<br>Supplier                                                                                      | Template                                         | Request<br>Status                | Workflow<br>Step △                 | Workflow<br>Assignee         | Status Last                          | Created A               | Supplier Profile       | Registration<br>Status |                        |
|   | Rocky T. Bull                                                                                              | Draft Supplier Request/<br>Foreign Tax           | Approved                         | -                                  | -                            | 11/19/2024 9:09<br>AM                | 8/20/2024 12:55<br>PM   | Rocky T. Bull          | Invited                | Actions 🔻              |
|   | for USF re<br><b>Approved</b>                                                                              | eview.<br>I – Supplier r                         | egistrat                         | ion has l                          | been ap                      | proved th                            | nrough th               | ne workfl              | ow and                 | is now                 |
|   | available                                                                                                  | for use.                                         |                                  |                                    |                              |                                      |                         |                        |                        |                        |
|   | To view th<br>navigate t<br>workflow                                                                       | ne Supplier R<br>to the Supplie<br>step. This is | egistrat<br>er Regis<br>the step | tration Wor<br>tration \<br>with a | kflow s<br>Norkflo<br>double | elect the s<br>w. On this<br>border. | supplier (<br>s page yo | under Su<br>ou can seo | pplier Pi<br>e the ac  | rofile an<br>tive      |
|   | Rocky T. Bull                                                                                              | Su                                               | pplier Registrat                 | tion Workflow                      |                              |                                      |                         |                        |                        | Supplier Actions 🗢 🛛 ? |
|   |                                                                                                    | St                                               | now skipped steps                |                                    |                              |                                      |                         |                        |                        |                        |
|   | Registration Status<br>Registration Type                                                                   | Profile Complete Profile 2 - Domestic Or         | ientation                        | Horizontal v                       |                              |                                      |                         |                        |                        |                        |
|   | View Supplier Registration                                                                                 |                                                  | •                                | OFAC Check                         | Duplicate Ch                 | eck TIN C                            | heck Sup                | plier Management       | Sync to ER             | e Atte                 |
|   | About<br>Contacts and Locatio<br>Diversity                                                                 | ns 9                                             | /19/2024<br>:22 AM               | Completed ✓                        | Active &<br>View approv      | ers Futur<br>View ap                 | provers                 | Future                 | Future 🖛               | Finish                 |
|   | Workflow and Review<br>Internal Notes                                                                      | 4                                                |                                  |                                    |                              |                                      |                         |                        |                        |                        |
|   | Supplier Registration                                                                                      | Workflow                                         |                                  |                                    |                              |                                      |                         |                        |                        |                        |

## **New Supplier Request**

|   | SEARCHING F                                                                        | OR SU                 | PPLIERS                                       |                                  |                          |                      |                          |                         |                                      |
|---|------------------------------------------------------------------------------------|-----------------------|-----------------------------------------------|----------------------------------|--------------------------|----------------------|--------------------------|-------------------------|--------------------------------------|
| 1 | In Bull Marketplace navigate to Search for a Supplier                              |                       |                                               |                                  |                          |                      |                          |                         |                                      |
|   | 22 Suppliers                                                                       | Si                    | Suppliers                                     |                                  | Quick search             |                      |                          | ۹                       |                                      |
|   | Sourcing                                                                           | Ma                    | Manage Suppliers                              |                                  | Supplier Management Home |                      |                          |                         |                                      |
|   |                                                                                    | Re                    |                                               |                                  | Search for a Supplier    |                      |                          |                         |                                      |
|   | II. Reporting                                                                      | Pe                    |                                               |                                  |                          |                      |                          |                         |                                      |
| 2 | Enter the supplier's name and select the search icon.                              |                       |                                               |                                  |                          |                      |                          |                         |                                      |
| 3 | ≡ Search Suppliers                                                                 |                       |                                               |                                  |                          |                      |                          |                         |                                      |
|   | Quick Filters My Searches                                                          |                       | Relationship: In Network  Statu Page 1 of 457 |                                  |                          |                      | Q ③ Add Filter           | Clear All Filters       |                                      |
|   | Approved By<br>Chapel, Tanya<br>Holt, Abble<br>Supplier, Sam<br>Payroll, Peter     | 237<br>95<br>46<br>20 | Company Name                                  | Supplier<br>Classes              | Last Modified 🔻          | Supplier<br>Number 🔻 | Registration<br>Status 🔻 | Registration Type       | Registration Supplier<br>Date ▼ Type |
|   |                                                                                    |                       | 4 HEPIC SET INC                               |                                  | 9/24/2024 2:05:56 PN     | 0000088491           | In Progress              | Profile 2 -<br>Domestic | 9/24/2024 Non-Catalog                |
|   | You may also utilize the filters to search for suppliers by other search criteria. |                       |                                               |                                  |                          |                      |                          |                         |                                      |
|   | Quick Filters My Searches                                                          |                       | Relationship: In Network  Statu               | S: Enabled for Pro  Quick search |                          |                      |                          | Q (2) Add Filter        | Clear All Filters                    |
|   | Approved By<br>Chapel, Tanya<br>Holt, Abbie                                        | 237<br>95             | Company Name                                  | Supplier<br>Classes              | Last Modified 🔻          | Supplier<br>Number 🔻 | Registration<br>Status ▼ | Registration Type       | Registration Supplier<br>Date 🔻 Type |
|   | Supplier, Sam<br>Payroll, Peter                                                    | 46<br>20              | Image: Set INC #1EPIC SET INC                 |                                  | 9/24/2024 2:05:56 PN     | 0000088491           | In Progress              | Profile 2 -<br>Domestic | 9/24/2024 Non-Catalog                |
|   |                                                                                    |                       |                                               |                                  |                          |                      |                          |                         |                                      |